## Windows: Mapping Network Printers

## Windows 10

1) Click on the Office Button and in the search box type:

| ≡ |                             | Ľ        | $\oplus$ |  |  | Filters $\checkmark$ |  |  |  |  |
|---|-----------------------------|----------|----------|--|--|----------------------|--|--|--|--|
| ŵ | Best match                  |          |          |  |  |                      |  |  |  |  |
| 0 | \\albprint01<br>Run command |          |          |  |  |                      |  |  |  |  |
|   |                             |          |          |  |  |                      |  |  |  |  |
|   |                             |          |          |  |  |                      |  |  |  |  |
|   |                             |          |          |  |  |                      |  |  |  |  |
|   |                             |          |          |  |  |                      |  |  |  |  |
|   |                             |          |          |  |  |                      |  |  |  |  |
|   |                             |          |          |  |  |                      |  |  |  |  |
|   |                             |          |          |  |  |                      |  |  |  |  |
| ŝ |                             |          |          |  |  |                      |  |  |  |  |
| 2 |                             |          |          |  |  |                      |  |  |  |  |
|   | א 2                         | ∖albprin | t01      |  |  |                      |  |  |  |  |

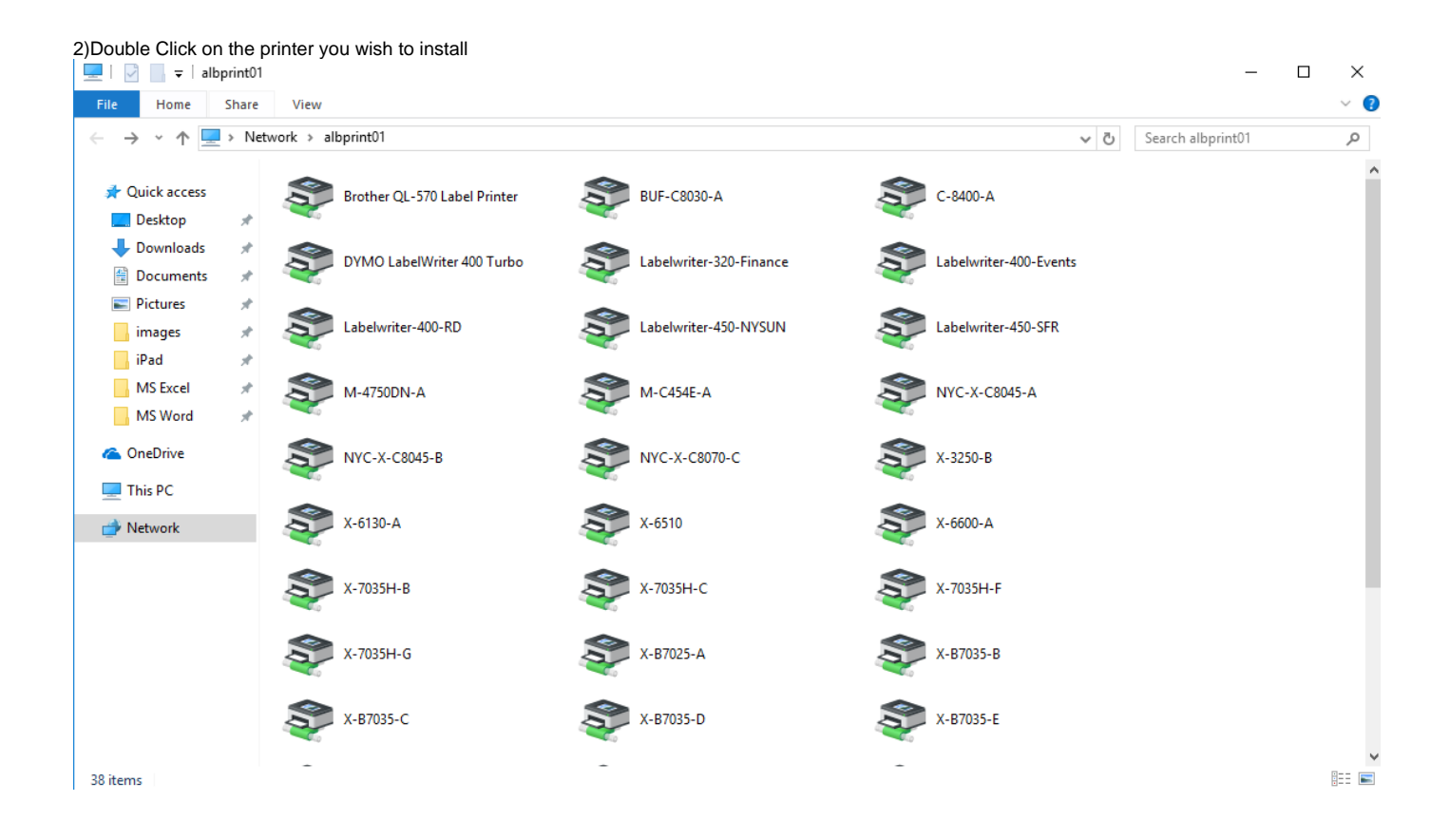

3)The below box will appear to confirm that the system is in the process of connecting

| Windows Printer Installation           |  |  |  |  |  |  |  |  |
|----------------------------------------|--|--|--|--|--|--|--|--|
| Connecting to WV-X7132-A on albprint01 |  |  |  |  |  |  |  |  |
| Downloading the driver                 |  |  |  |  |  |  |  |  |
|                                        |  |  |  |  |  |  |  |  |
| Cancel                                 |  |  |  |  |  |  |  |  |

4)When the below box appears you have successfully connected to the printer

| WV-X7132-A on albprint01 |        |       |       |      |     |  |  |  |  |  |  |
|--------------------------|--------|-------|-------|------|-----|--|--|--|--|--|--|
| Printer Document View    |        |       |       |      |     |  |  |  |  |  |  |
| Document Name            | Status | Owner | Pages | Size | Sut |  |  |  |  |  |  |
|                          |        |       |       |      |     |  |  |  |  |  |  |
|                          |        |       |       |      |     |  |  |  |  |  |  |
|                          |        |       |       |      |     |  |  |  |  |  |  |
| <                        |        |       |       | F.   |     |  |  |  |  |  |  |
|                          |        |       |       |      |     |  |  |  |  |  |  |